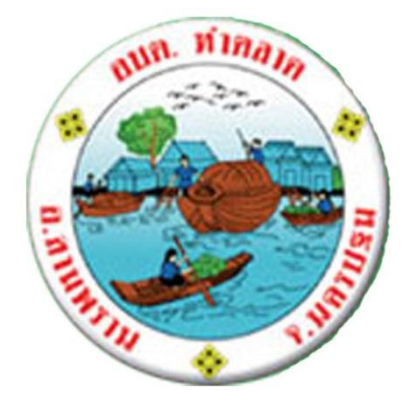

# คู่มือการใช้งาน E-Service

องค์การบริหารส่วนตำบลท่าตลาด

อำเภอสามพราน จังหวัดนครปฐม

งานนิติการ

สำนักปลัด

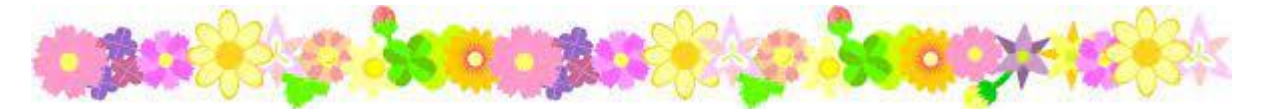

คู่มือการใช้งาน E-Service ขององค์การบริหารส่วนตำบลท่าตลาดฉบับนี้ จัดทำขึ้นเพื่อ สนับสนุนและเป็นแนวทางการดำเนินการด้าน E-Service ในการให้บริการกับประชาชน เพื่อให้การบริการ มีความสะดวกรวดเร็วและมีประสิทธิภาพ เพื่อตอบสนองความต้องการและความคาดหวังของผู้รับบริการ จำเป็นจะต้องมีขั้นตอน / กระบวนการ และแนวทางในการปฏิบัติงานที่ชัดเจนและเป็นมาตรฐานเดียวกัน ซึ่งเห็นได้ว่าการให้บริการภาครัฐผ่านระบบอิเล็กทรอนิกส์ (Government e-Service) คือ การจัดการบริการ ภาครัฐผ่านช่องทางออนไลน์ เพื่อตอบสนองความต้องการและพฤติกรรมของประชาชนและภาคส่วนที่ เกี่ยวข้องได้อย่างก้าวทันสถานการณ์

> งานนิติการ สำนักปลัด องค์การบริหารส่วนตำบลท่าตลาด

### สารบัญ

| เรื่อง                                                                  | หน้า |
|-------------------------------------------------------------------------|------|
|                                                                         |      |
| -หลักการและเหตุผล                                                       | ୦    |
| -ขั้นตอนการใช้บริการ E-Service                                          | ାଇ   |
| -ขั้นตอนการใช้บริการงานบริการของศูนย์บริการร่วม/ศูนย์บริการแบบเบ็ดเสร็จ | ଝ    |
| (One Stop Service:OSS)                                                  |      |

## คู่มือการใช้งาน E-Service องค์การบริหารส่วนตำบลท่าตลาด

#### ๑. หลักการและเหตุผล

รัฐบาลหลาย ๆ ประเทศทั่วโลก รวมถึงประเทศไทย มุ่งใช้ e-Service เพื่อบรรลุเป้าหมาย การให้บริการสาธารณะที่สะดวกและรวดเร็ว ก่อให้เกิดการมีส่วนร่วมของภาคประชาสังคม ปรับปรุง คุณภาพบริการให้ดีขึ้น ทำให้มีการใช้ทรัพยากรอย่างประหยัด เกิดความคล่องตัวในการบริหารงาน และ สามารถนำข้อมูลต่าง ๆ ไปใช้ประกอบการตัดสินใจเชิงนโยบายได้ ซึ่งความท้าทายในการให้บริการภาครัฐ ผ่าน e-Service ได้แก่ (๑) การปรับบทบาทภาครัฐเป็นผู้อำนวยความสะดวกทางด้านดิจิทัลแบบครบวงจร (๒) การยกระดับชีดความสามารถทางดิจิทัลของบุคลากรภาครัฐ (๓) แม้การลงทุนทางเทคโนโลยีดิจิทัลจะ ค่อนข้างสูง แต่ประชาชนจะได้รับประโยชน์ในระยะยาว (๔) การสร้างการรับรู้และความเชื่อมั่นของภาค ประชาชนต่อระบบ e-Service ของภาครัฐ

## ๒. ขั้นตอนการใช้บริการ E-Service

๒.๑ คลิก <u>https://www.thatalad.go.th/๑๗๕๔๖๖๘๒/e-service</u>จะพบ

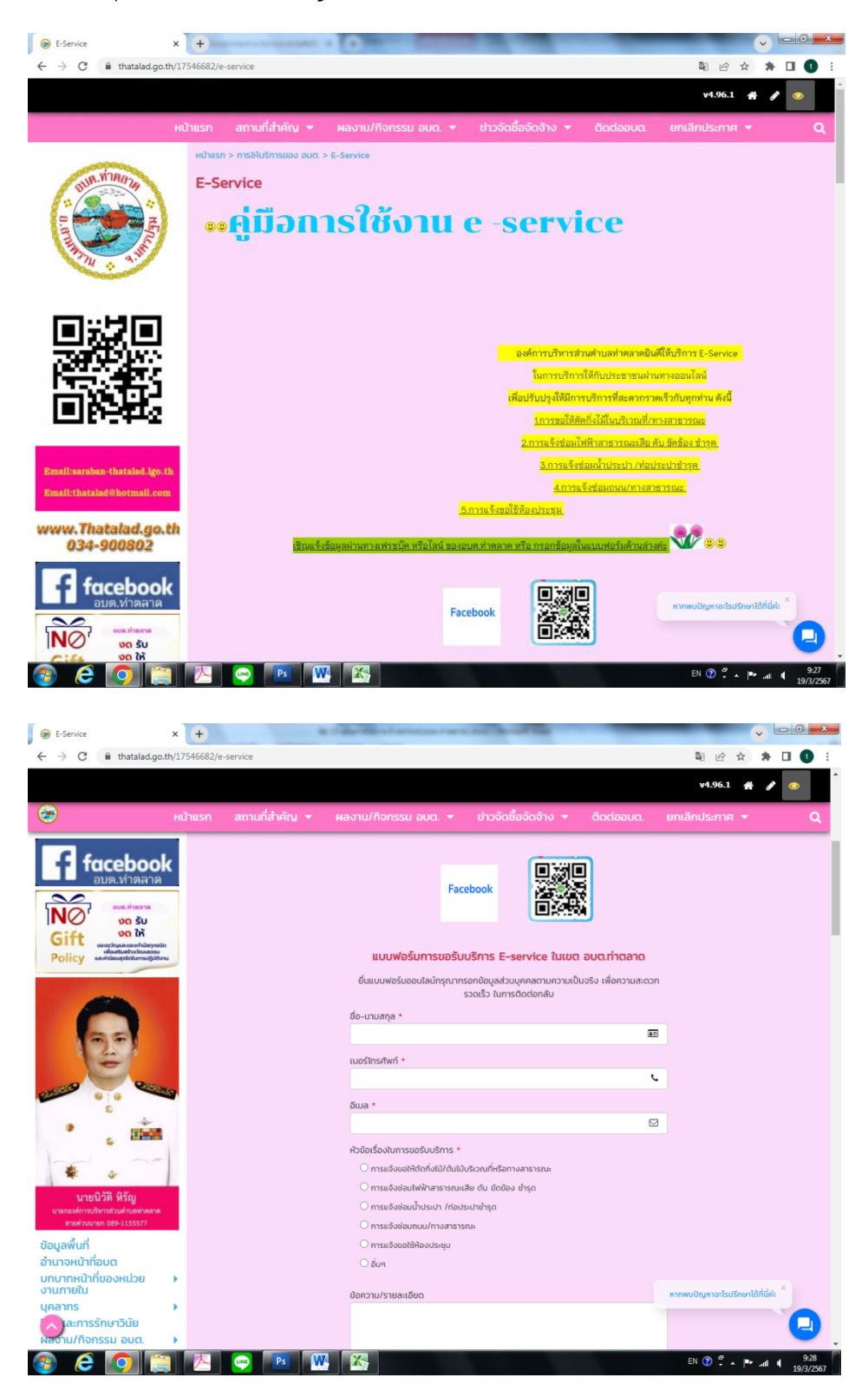

๒.๒.กรอกข้อมูลรายละเอียดตามแบบฟอร์มขอรับบริการ E-Service ในเขต อบต.ท่าตลาด โดยระบุข้อมูลดังนี้

- ชื่อ-นามสกุล
- เบอร์โทรศัพท์ที่สามารถติดต่อได้
- อีเมล์ ที่สามารถติดต่อได้
- คลิกช่องหัวข้อเพื่อเลือกหัวข้อตามความประสงค์ที่ต้องการรับบริการ
- อธิบายข้อความรายละเอียดต่างๆที่ต้องการของรับบริการ
- แนบไฟล์รูปภาพประกอบ(ถ้ามี)
- ลิ้งข้อมูลเส้นทาง/พิกัด จาก google map (ถ้ามี)
- วันเดือนปี ที่ยื่นคำร้องขอใช้บริการ

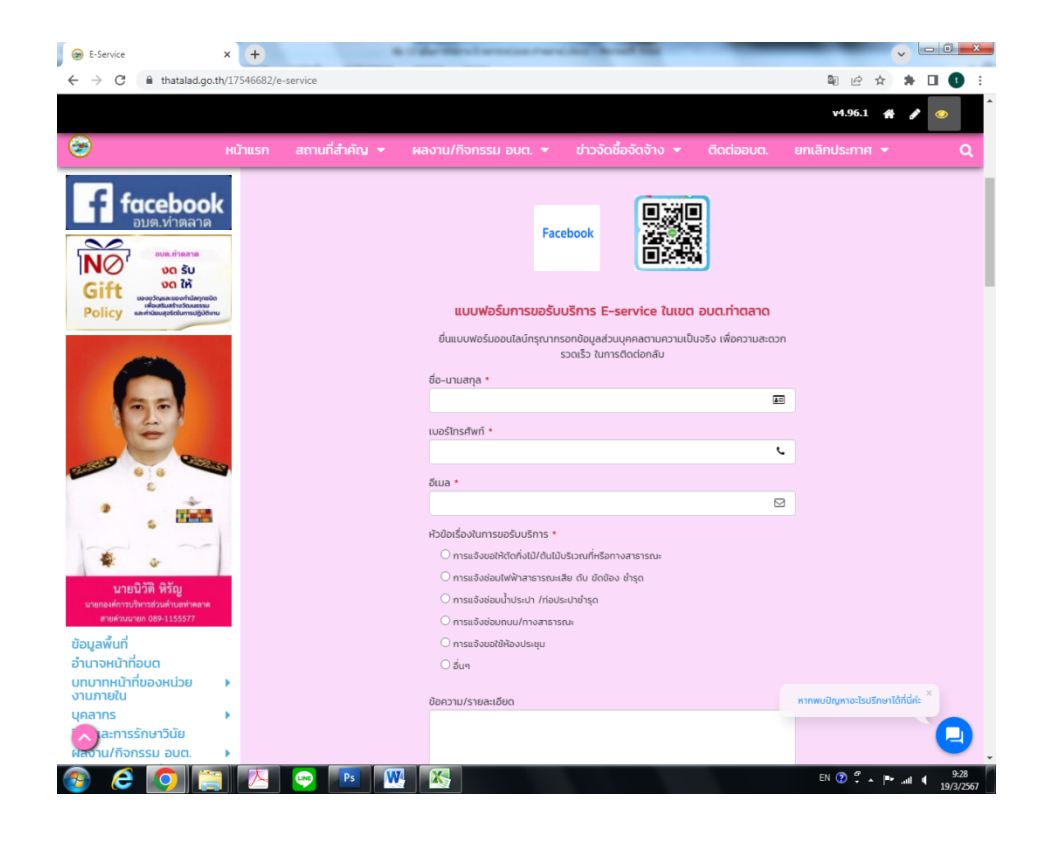

- เมื่อกรอกข้อมูลครบถ้วนแล้วกดส่งข้อมูล

| E-Service                                                     | × +            |                | a traber discussion management                     | and the other          | -            |                      | -                   |
|---------------------------------------------------------------|----------------|----------------|----------------------------------------------------|------------------------|--------------|----------------------|---------------------|
| → C <sup>a</sup> thatalad.go.                                 | th/17546682/e- | service        |                                                    |                        |              | \$ € ☆               | * •                 |
|                                                               |                |                |                                                    |                        |              | v4.96.1 🗌            | 1                   |
| •                                                             | หน้าแรก        | สถานที่สำคัญ 👻 | ผลงาน/กิจกรรม อบต. 👻                               | ข่าวจัดซื้อจัดจ้าง 🔻   | ติดต่ออมต.   | ยกเลิกประกาศ 👻       |                     |
| 25                                                            |                |                |                                                    |                        | 10           |                      |                     |
| 121                                                           |                |                | เบอร์โทรศัพท์ *                                    |                        |              |                      |                     |
| - Con                                                         |                |                |                                                    |                        | L.           |                      |                     |
| 6 10 C                                                        | ST             |                | 5                                                  |                        |              |                      |                     |
| e                                                             |                |                | biba                                               |                        |              |                      |                     |
| 5 HINS                                                        |                |                |                                                    |                        |              |                      |                     |
| not no                                                        |                |                | ห้วข้อเรื่องในการขอรับบริการ *                     |                        |              |                      |                     |
| <b>*</b> •                                                    |                |                | O การแจ้งขอให้ตัดทั้งไม้/ต้นไม้บ                   | รีเวณที่หรือทางสาธารณะ |              |                      |                     |
| นายนิวัติ หิรัญ                                               |                |                | O การแจ้งช่อมไฟฟ้าสาธารณะเลี                       | ย ดับ ขัดข้อง ชำรุด    |              |                      |                     |
| นายกองค์การบริหารส่วนด้านอย่าดอาด<br>สายต่านนายก 089-1155577  |                |                | O การแจ้งช่อมนำประปา /ก่อประ                       | บาชารุด                |              |                      |                     |
| 2 1                                                           |                |                | 0 การแจ้งชอมถิ่มนุ่ม/ทางสาธารถ                     | U:                     |              |                      |                     |
| มมูลพนท<br>แนวอหนัวที่อนต                                     |                |                | <ul> <li>การแจงบอเชหองประชุม</li> <li>ด้</li></ul> |                        |              |                      |                     |
| าบาทหน้าที่ของหน่วย<br>าบภายใน                                | ×              |                | 0 aug                                              |                        |              |                      |                     |
| กลากร                                                         | ¥2             |                | 00431075108:0000                                   |                        |              |                      |                     |
| <i>โ</i> ยและการรักษาวินัย                                    |                |                |                                                    |                        |              |                      |                     |
| ลงาน/กิจกรรม อบต.                                             | •              |                |                                                    |                        |              |                      |                     |
| งนพัฒนาท้องถิ่นทำ<br>ลาด                                      | *<br>-         |                |                                                    |                        |              |                      |                     |
| งนดำเนินงาน                                                   | •              |                | รูปภาพประกอบ                                       |                        |              |                      |                     |
| อบัญญัติ-ไอน-แก้ไข<br>ไล่ยนแปลงคำชี้แจง/แผน<br>ฒุนา/เพิ่มเติม | *              |                | Choose File No file chose                          | n                      |              |                      |                     |
| ไล้ยนแปลงแก้ไข/<br>เยงานติดตามแผน<br>ฒนา                      |                |                | เส้นทาง/ พิกัด จากgoogle map                       |                        |              |                      |                     |
| ารจัดการทุจริตและเรื่อง<br>องเรียนร้องทุกข์ของ<br>น่ายงาม     | •              |                | วันที่ยื่นคำร้องขอ *                               |                        | A.           | หากพบปัญหาอะไรปรึกษา | lărid <i>n</i> e ×  |
| หับริการของ อบต.                                              |                |                |                                                    |                        |              |                      |                     |
| ะกาศเจตจำนงผู้บริหาร                                          |                |                |                                                    | ส่งข้อมูล              |              |                      |                     |
| ) 🩋 💽 📜                                                       |                | 💌 🖪 🛛          |                                                    |                        |              | en 🕐 🐔 🔺 🏴           | 9<br>/۱۹/۱ الله. ۱۹ |
|                                                               |                |                |                                                    |                        | $\mathbf{i}$ |                      |                     |
|                                                               |                |                |                                                    |                        |              |                      |                     |
|                                                               |                | -<br>4         | ש                                                  | ע ע                    |              | v                    |                     |
|                                                               |                | เม             | เอกรอกขอมูลต                                       | ารบถวนแล               | เวกด สง      | ขอมูล                |                     |

\*\*\*เมื่อกดส่งข้อมูลแล้ว เจ้าหน้าที่จะรับเรื่อง/ดำเนินการต่อ และติดต่อกลับทางหมายเลขโทรศัพท์ ที่ให้ไว้ โดยท่านไม่ต้องเดินทางมายังหน่วยงาน

## ๓. ขั้นตอนการใช้บริการงานบริการของศูนย์บริการร่วม/ศูนย์บริการแบบเบ็ดเสร็จ (One Stop Service:OSS)

ด้วยองค์การบริหารส่วนตำบลท่าตลาด อำเภอสามพราน จังหวัดนครปฐม ได้จัดตั้งศูนย์บริการร่วม องค์การบริหารส่วนตำบลท่าตลาดขึ้น เมื่อวันที่ ๓๑ ตุลาคม ๒๕๖๖ ณ ที่ทำการองค์การบริหารส่วนตำบล ท่าตลาด เพื่อเป็นการลดขั้นตอนการให้บริการแก่ประชาชนในการใช้บริการต่างๆ และเพื่อให้การบริการของ ศูนย์บริการร่วมองค์การบริหารส่วนตำบลท่าลาด (one Stop Service) มีประสิทธิภาพ รวดเร็ว ประชาชนเกิด ความพึงพอใจสูงสุด และตอบสนองความต้องการในการบริการที่หลากหลาย จึงได้ดำเนินการจัดทำการ เผยแพร่ประชาสัมพันธ์ข้อมูลลิ้งงานบริการของศูนย์บริการร่วม/ศูนย์บริการแบบเบ็ดเสร็จ (One Stop Service:OSS) เพื่อเป็นอีกหนึ่งช่องทางในการอำนวยความสะดวกให้กับประชาชนสำหรับการขอรับบริการจาก ศูนย์บริการร่วมกับหน่วยงานอื่น ประกอบด้วยรายละเอียดขั้นตอน ดังนี้ ๓.๑ คลิก <u>https://www.thatalad.go.th/๑๓/๕๔๖๖๙๒/e-service</u> จะพบ

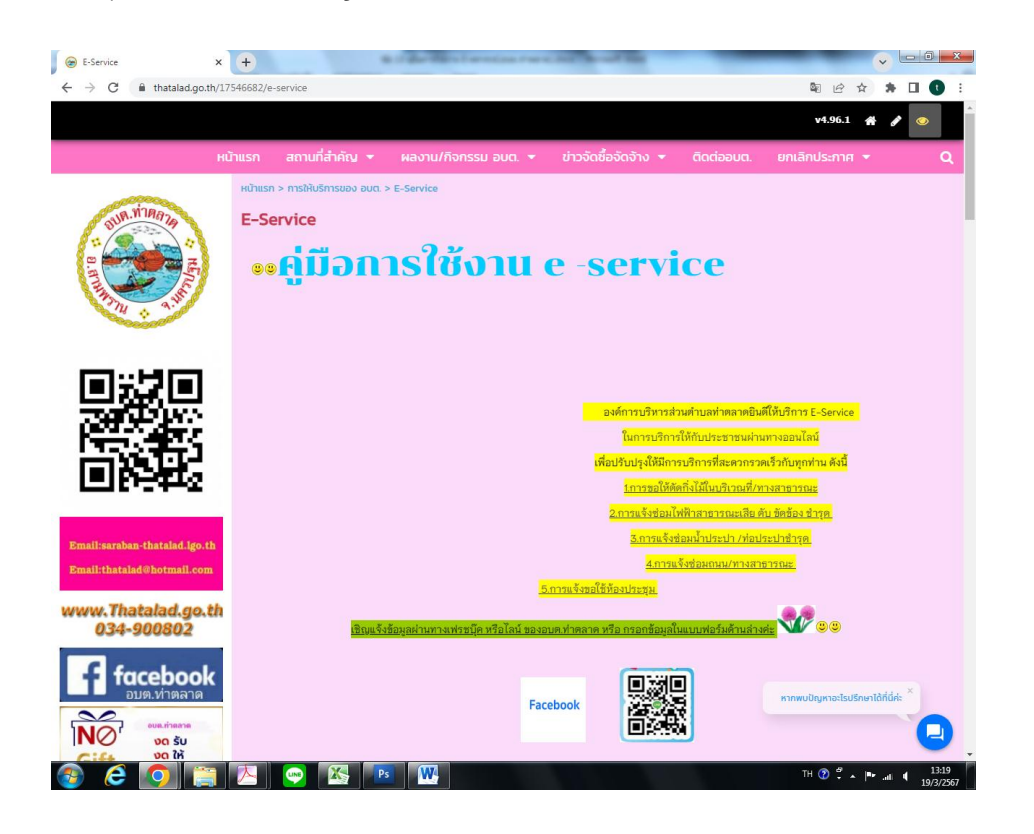

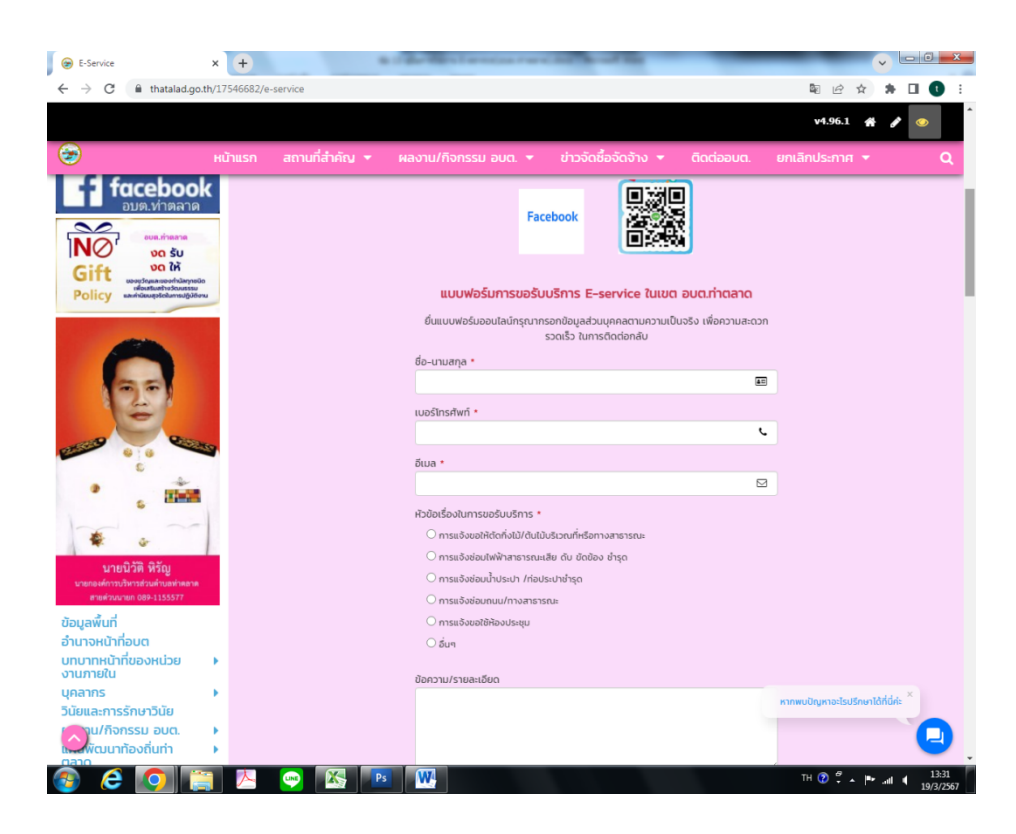

จากนั้นค่อยๆเลื่อนลงไปด้านล่างจะพบกับหน้าเวปไซต์ที่สามารถเชื่อมโยงการบริการไปยัง หน่วยงานต่างๆที่สำคัญในการให้บริการประชาชนตามภารกิจของแต่ละหน่วยงาน ซึ่งสามารถคลิก ที่รูปภาพ หรือถ้อยคำ เพื่อเข้าไปติดต่อหรือค้นหาข้อมูลกับหน่วยงานนั้นๆได้ตามความต้องการของแต่ละ บุคคล ดังนี้

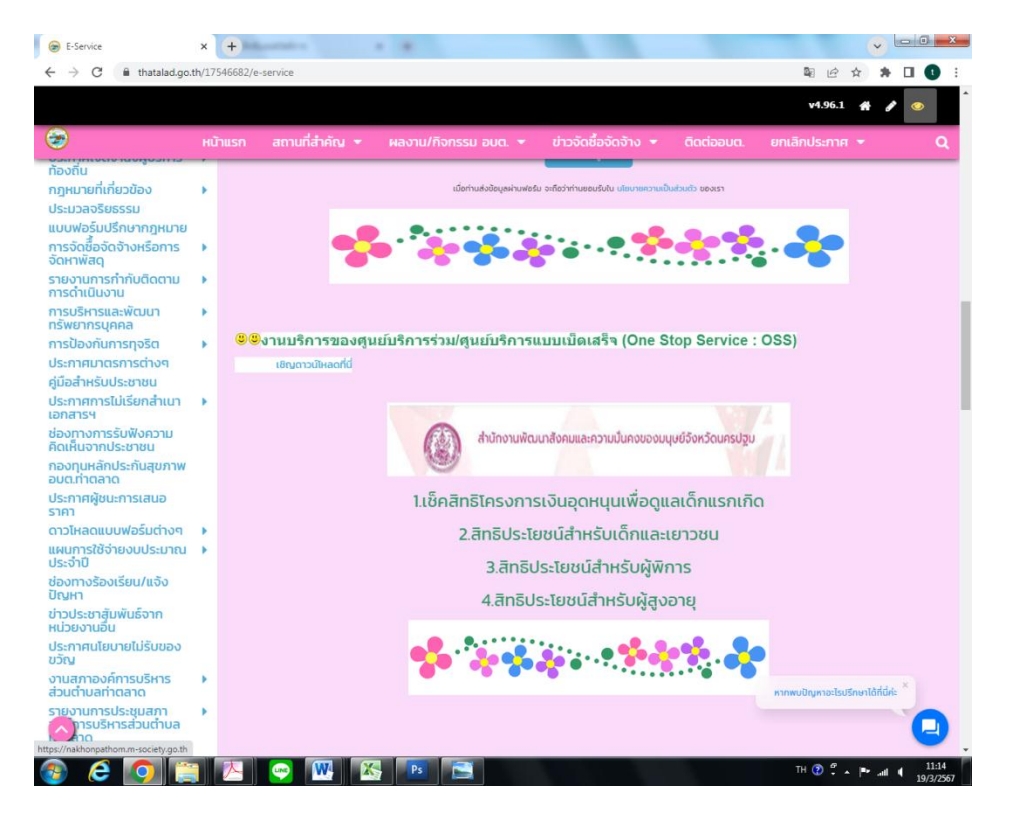

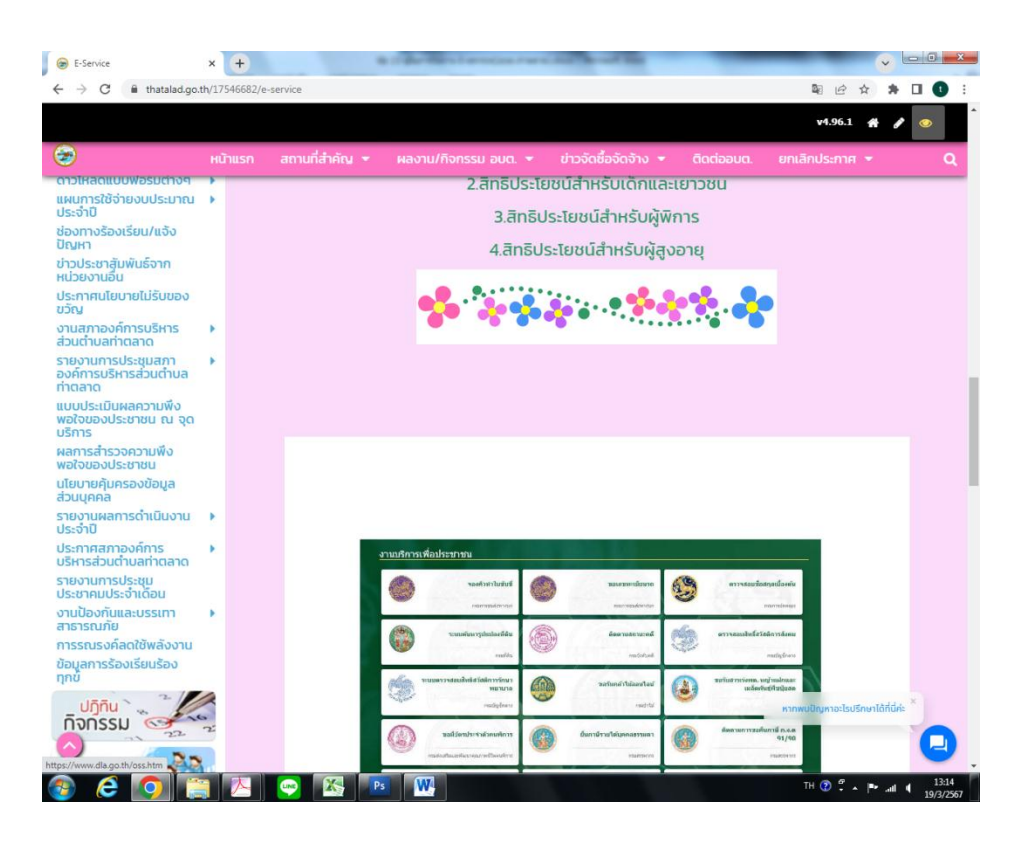

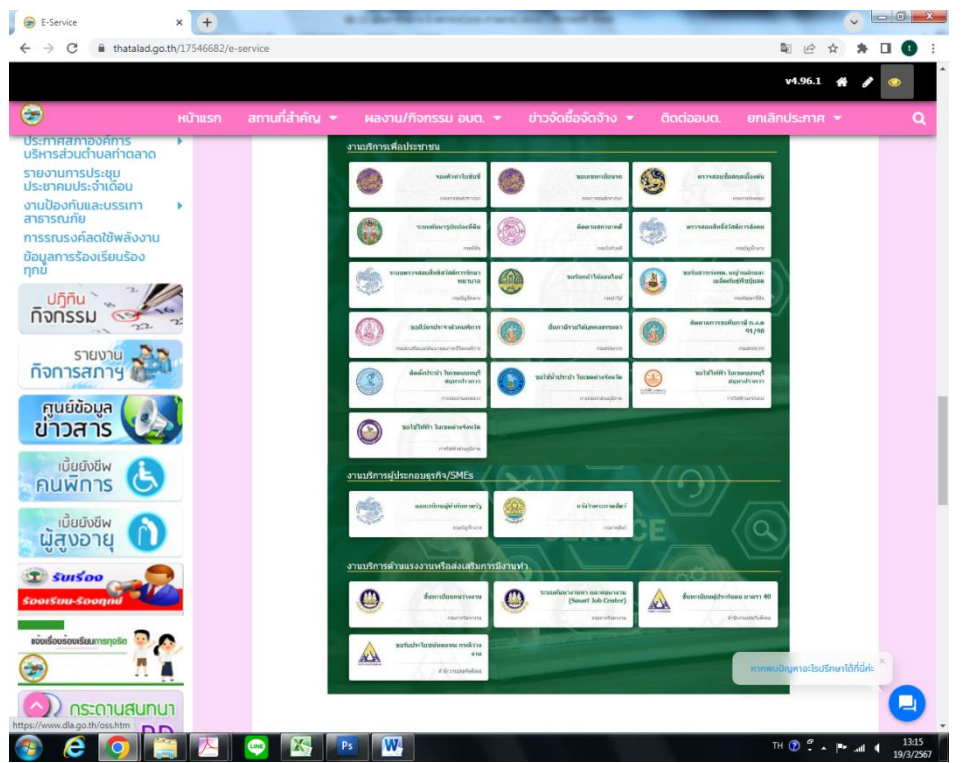

-ตัวอย่างเมื่อคลิกเข้าไปในลิ้งเช็คสิทธิโครงการเงินอุดหนุนเพื่อดูแลเด็กแรกเกิด

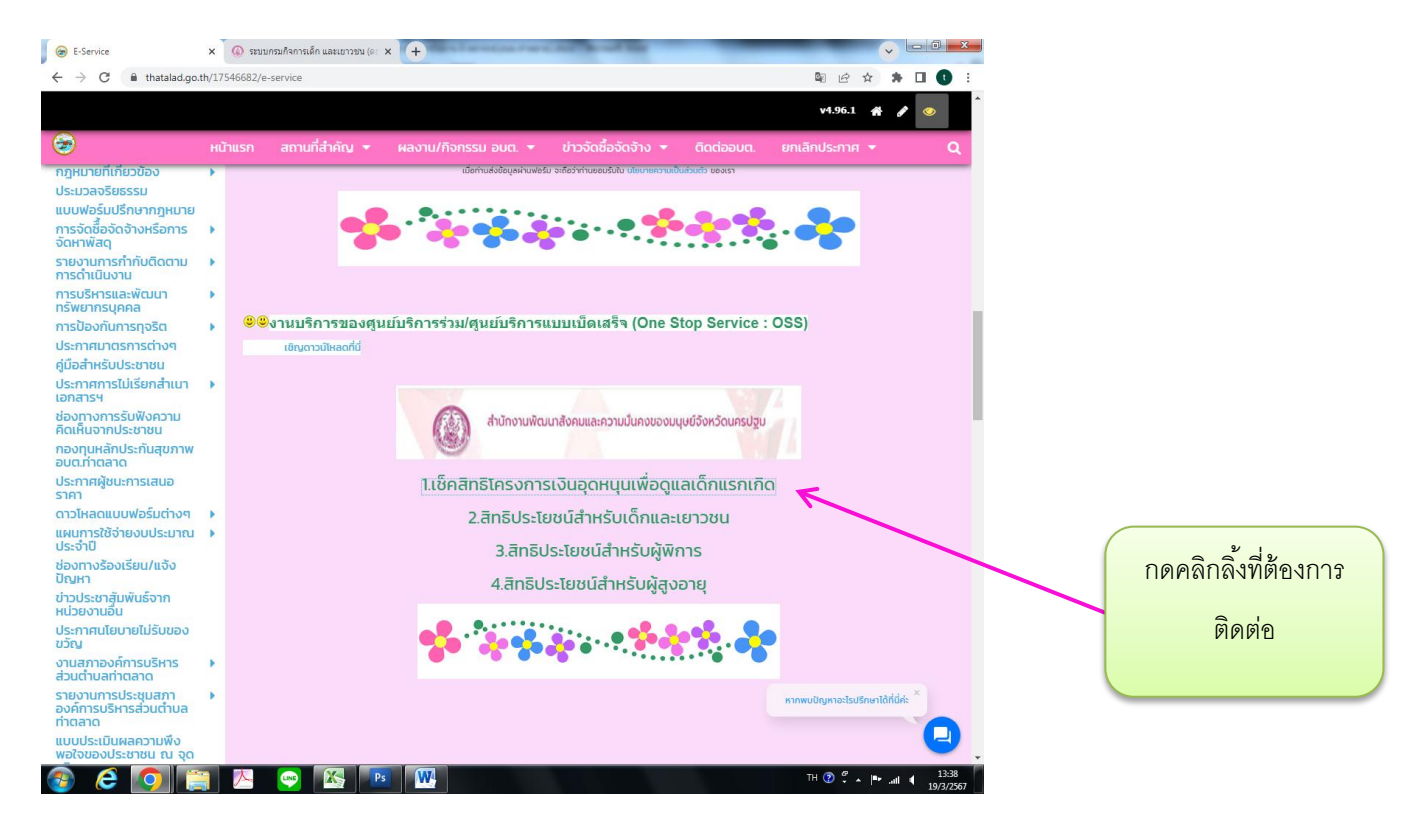

จะขึ้นหน้าเวปไซต์ที่สามารถตรวจสอบข้อมูลเซ็คสิทธิโครงการเงินอุดหนุนเพื่อดูแลเด็กแรกเกิด จากหน่วยงานที่เกี่ยวข้องได้ดังภาพ เป็นต้น

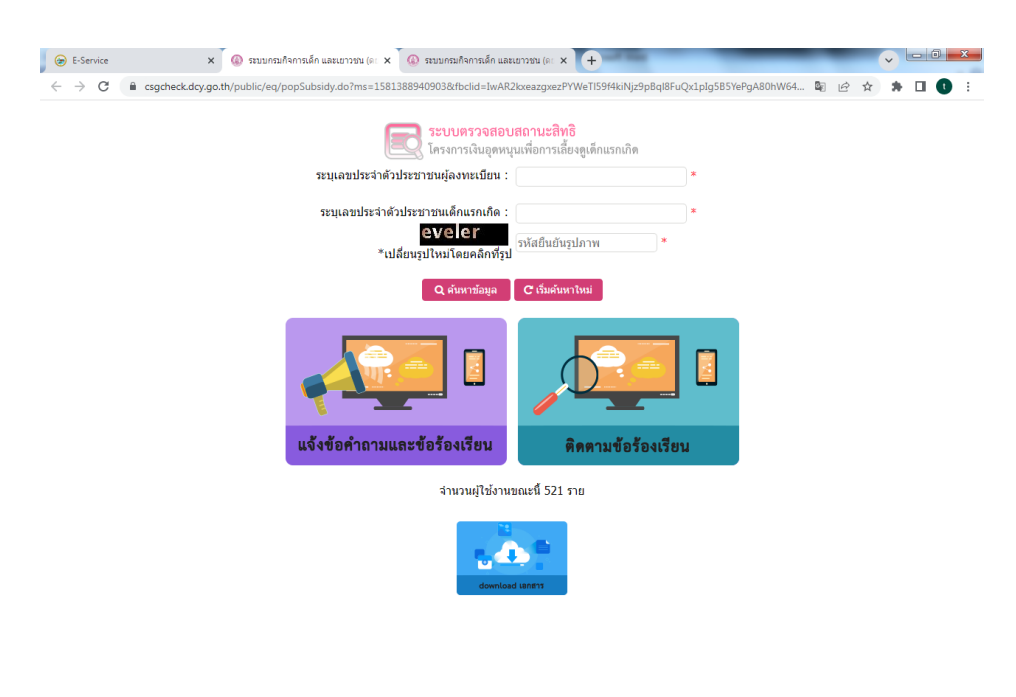